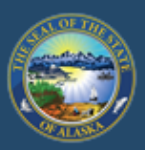

Department of Labor and Workforce Development

# EMPLOYMENT SECURITY TAX

HOME JOB SEEKERS WORKERS EMPLOYERS

State of Alaska / DOLWD / Employment Security Tax / ES Tax

# EMPLOYMENT SECURITY TAX

The Employment Security Tax section is responsible for provi and information to employers concerning the Unemployment Inst contributions program and for the collection of UI contributions.

- Online employer services
- Online filing instructions
- Online filing demonstrations
- <u>Alaska Employer Packet</u>

Access TaxWeb through myAlaska on our website at www.labor.state.ak.us/estax/ and click on <u>Online employer services</u>. You may also access myAlaska/Taxweb by going to tos.dol.alaska.gov

| ALASKA EMIPLOYER PACKET |  |
|-------------------------|--|
| EMPLOYER NEWSLETTERS    |  |
| ES TAX HANDBOOK         |  |
| FAQS                    |  |
| FAQS FOR TAXWEB         |  |

Search

Before ES Tax account balances and payments can be viewed, you must have a myAlaska user ID and enroll the ES Tax account with TaxWeb. See <u>myAlaska</u> sign-in and <u>TaxWeb Enroll</u> under <u>Online filing demonstrations</u> for assistance.

## State of Alaska

myAlaska My Government Resident Business in Alaska Visition Alaska State Employees

aitter

Click on the account name

the Employer Home page.

mit one bulk CSV file for multiple employer

within the selection box. This

will automatically take you to

ption: Multiple account filers or bulk filers that

# Alaska Department of Labor and Workforce Development

State of Alaska > DOL&WD > Employment Security > ES Tax Online

### **Online Employer Services**

#### Tax Rates

Office Locations

## Select Employer/Business

(Description: Single account filers that submit a single employer report or CSV wage file.)

#### Forms/Publications

Alaska Employer Newsletters

Laws & Cases

ES Tax Handbook

#### UI Tax Calculation Cookbook

Standard Rates

Unclaimed Refunds

Frequently Asked Questions

Need a Speaker?

Alaska's Job Bank

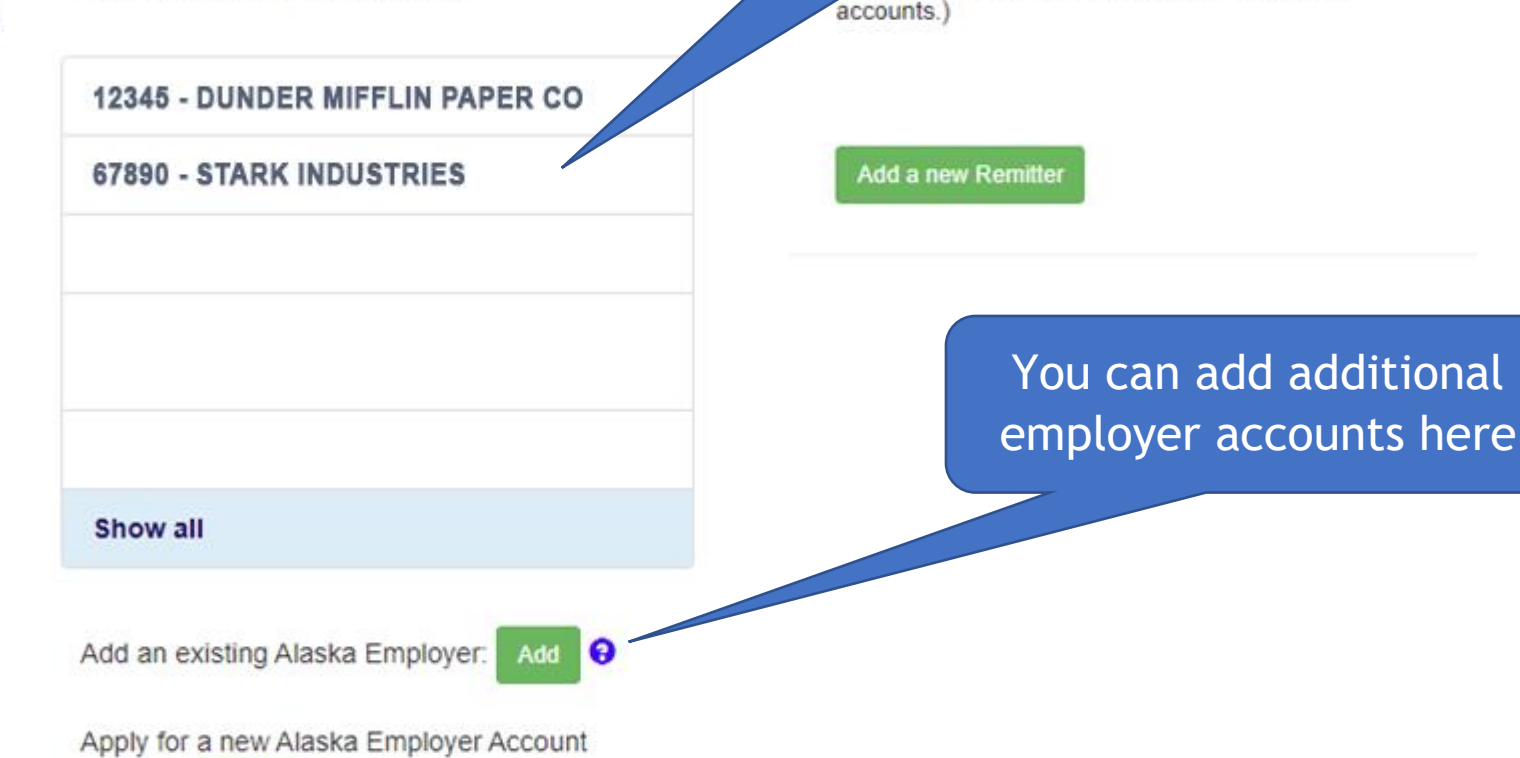

Number: Apply 😯

2

| Or and                             | Workforce De<br>Employment Security > ES Tax Online                                                                                                    | velopment      | Payme                | ent/View Balance and<br>Payments | Vie |
|------------------------------------|----------------------------------------------------------------------------------------------------|----------------|----------------------|----------------------------------|-----|
| oyer Home                          | ACCOUNT 67890 - STARK                                                                                                    | INDUSTRIES     |                      |                                  |     |
| Laws & Cases<br>Forms/Publications | Quarterly Reports                                                                                                    | Payments       |                      | User Services                    |     |
| Employer<br>Newsletters            | File a Report                                                                                                    | Make a Payment | / View Balance       | My Account Information           |     |
| ES Tax<br>Handbook                 |                                                                                                    | Manage Bank Ac | counts               |                                  |     |
| UI Tax<br>Calculation<br>Cookbook  |                                                                                                    | View Payments  |                      |                                  |     |
| Standard<br>Rates                  |                                                                                                    |                |                      | England Maintenance              |     |
| Unclaimed<br>Refunds               | Current Administrator                                                                                                    |                |                      | New Registration                 |     |
| Frequently<br>Asked<br>Questions   | An administrator has not yet been established for this acc<br>request full access to this employer's account, go to My                                                                                                    |                | count. To<br>Account | Close Account                    |     |
| leed a<br>Speaker?                 | Information, and under Your Access Level, select Full. An activation letter will then be mailed to the employer's address of record. Upon receipt of this letter, you must return to this site and select Enter Activation Code from the main menu to enter the activation code contained in the letter. |                | II. An               | Upload Documents                 |     |
| Alaska's Job<br>Bank               |                                                                                                    |                | site and<br>ter the  |                                  |     |

|                         |                                    |                                         | View Payments shows the acco                                     | unt         |
|-------------------------|------------------------------------|-----------------------------------------|------------------------------------------------------------------|-------------|
| View Payments           | mployment security > ES Tax Online |                                         | balance (due or credit) here                                     |             |
| view Payments           |                                    |                                         |                                                                  |             |
| for Uploading<br>Files  | Alaskan ID Number                  | 67890                                   | Vou will be potified here it                                     | E           |
| Payment<br>Instructions | Federal ID Number                  | 00000000                                | rou will be notified here in<br>quarterly report is missing. Cli | d<br>ck tho |
| Obtain FEIN             |                                    |                                         | qualiterty report is missing. Cu                                 |             |
| Amend Report            | Employer Name                      | STARK INDUSTRIES                        | File a Contribution Report li                                    | nk to       |
| Calculate<br>Interest   |                                    |                                         | file the missing report.                                         |             |
| Occupational<br>Codes   | Amount Due                         | \$1,275.29 owed as of 04/05/2023        |                                                                  |             |
| Geographic<br>Codes     | Penalty and interest will be calcu | late 1 at time of payment.              |                                                                  |             |
| Occupational            | There is a contribution report dy  | ; you may want to take this opportunity | to File a Contribution Report                                    |             |
| Handbook<br>(PDF)       | Payments                           |                                         |                                                                  |             |
| FAQ's                   |                                    |                                         |                                                                  |             |
| Contact Us              | Status                             | Date                                    | Amount                                                           |             |
| F                       | Processer                          | 11/04/2022                              | \$1,194.68                                                       |             |
| F                       | Processed                          | 04/22/2022                              | \$1,004.17                                                       |             |
|                         | rocessed                           | 01/28/2022                              | \$478.50                                                         |             |
| F                       | Processed                          | 11/10/2021                              | \$349.16                                                         |             |
|                         | - ·                                | 08/02/2021                              | \$342.29                                                         |             |
| Click here to r         | make a paymen                      | t 05/04/2021                            | \$48,837.95                                                      |             |
| or see the              | balance due                        |                                         |                                                                  |             |
| broken out b            | v quarter. This                    | All per                                 | nding and processed payments made                                | e to        |
| will take you           | to the Make A                      | the                                     | account are shown here. These also                               | o           |
| Payment/View            | w Balance page                     | inc                                     | clude payments received outside of                               |             |

4

TaxWeb (received by mail or in person).

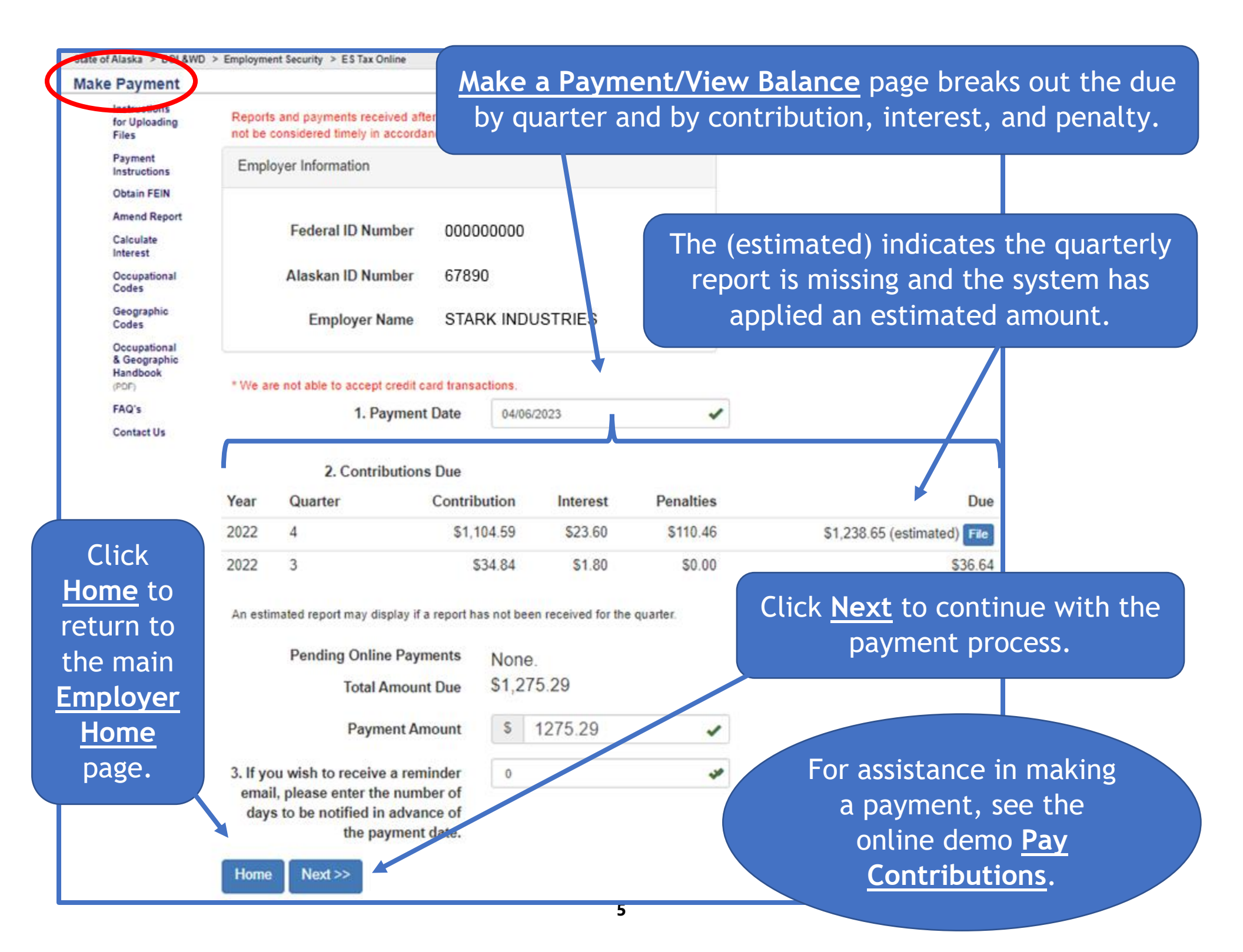

| a Department of <b>bor</b> and                                                 | Workforce De                                                                                                    | velopment                           | nt Business in Alaska Visiting Alaska State Employees                                           |
|--------------------------------------------------------------------------------|----------------------------------------------------------------------------------------------------|-------------------------------------|-------------------------------------------------------------------------------------------------|
| of Alaska > DOL&WD ><br>DIOYER Home<br>Tax Rates<br>Office<br>Locations        | Employment Security > ES Tax Online<br>ACCOUNT 67890 - STARK                                                                                                    | INDUSTRIES                          |                                                                                                 |
| Laws & Cases<br>Forms/Publications                                             | Select a different employer Quarterly Reports                                                                                                    | Payments                            | User Services                                                                                   |
| Employer<br>Newsletters                                                        | File a Report                                                                                                    | Make a Payment / View Balance       | My Account Information                                                                          |
| ES Tax<br>Handbook                                                             |                                                                                                    | Manage Bank Accounts                |                                                                                                 |
| UI Tax<br>Calculation<br>Cookbook<br>Standard<br>Rates                         |                                                                                                    | view Pay You can eit<br>by clicking | ther begin to log out of <u>myAla</u><br>g on the above link or close y<br>browser at this time |
| Unclaimed<br>Refunds                                                           | Current                                                                                                    | Administrator                       | New Registration                                                                                |
| Frequently<br>Asked<br>Questions<br>Need a<br>Speaker?<br>Alaska's Job<br>Bank | An administrator has not yet been established for this account. To request full access to this employer's account, go to <b>My Account</b><br><b>Information</b> , and under Your Access Level, select Full. An activation letter will then be mailed to the employer's address of record. Upon receipt of this letter, you must return to this site and select Enter Activation Code from the main menu to enter the activation code contained in the letter. |                                     | Close Account<br>Upload Documents                                                               |

## THE GREAT STATE ALASKA myAlaska Departments State Employees State of Alaska Signed in as user D: Sign Out MYALASKA HOME SERVICES MYPROFILE MYDOCUMENTS HELP System Notifications Click Sign Out g that they change or update their WARNING! There are reports that some myAlaska users are receiving r passwords. Do not respond to these messages. myAlaska DOES NOT sena requesting that they change their passwords. myAlaska is a system for Secure Single Sign-on and Signature for Citizens, or, an authentication and electronic signature system allowing citizens to interact with multiple State of Alaska services through a single username and password. Services for Individuals ACPE - Alaska Student Aid Portal (ASAP) Apply for and view your Alaska Performance Scholarship and Alaska Education Grant information